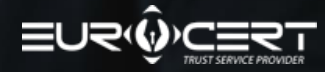

INSTRUKCJA ZDALNEGO UZYSKANIA CHMUROWEGO PODPISU KWALIFIKOWANEGO ECSIGNER

## Przed rozpoczęciem upewnij się, że posiadasz niezbędne narzędzia:

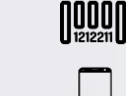

2

5

6

Kod voucher

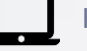

Komputer

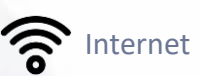

Sma

Smartfon

i≡

Dokument tożsamości

Zaloguj lub zarejestruj się do Portal EuroCert – [LINK]

Zrealizuj kod voucher wprowadzając go w odpowiednie pole.

Rozpocznij proces zdalnego wydania podpisu kwalifikowanego. Postępuj zgodnie z wyświetlanymi komunikatami, które prowadzą przez cały proces.

Określ parametry certyfikatu podpisu kwalifikowanego, wybierając odpowiednie pozycje z listy.

Wprowadź lub zaktualizuj wymienione dane osobowe. Podane dane muszą być aktualne i zgodne z użytym dokumentem tożsamości.

Przeprowadź zdalny proces weryfikacji tożsamości za pomocą aplikacji mobilnej do samodzielnej identyfikacji.

- Upewnij się, że posiadasz niezbędne narzędzia do prawidłowego przeprowadzenia procedury: komputer, smartfon, dokument tożsamości i Internet.
- Pobierz i zainstaluj na smartfonie aplikację mobilną, link znajdziesz na stronie tego etapu.
- Rozpocznij weryfikację tożsamości za pomocą aplikacji mobilnej. Proces powinien potrwać około 15 min.

Oczekuj na wynik weryfikacji tożsamości. Informujemy, że wynik może być negatywny, pozytywy lub wstrzymany do czasu wyjaśnienia. W zależności od wyniku, będziesz informowany o kolejnych krokach.

Po otrzymaniu pozytywnego wyniku weryfikacji tożsamości, przejdź do kolejnego etapu.

Zapoznaj się i podpisz e-dokument o wydanie podpisu kwalifikowanego. Do tego celu będziesz potrzebował jedynie dostępu do Portalu EuroCert i swojego telefonu komórkowego, na który otrzymasz kod autoryzacyjny.

Generowanie podpisu kwalifikowanego rozpocznie się automatycznie po podpisaniu dokumentu i potrwa.

Rozpocznij korzystanie z e-podpisu po otrzymaniu powiadomienia o wydaniu podpisu kwalifikowanego. Otrzymasz je od razu po zakończeniu wcześniejszego kroku.

- Cała procedura powinna potrwać około 20 min.
- Wszystkie kroki przejdziesz samodzielnie i całkowicie zdalnie.
- Proces można przeprowadzić codziennie o każdej porze (24/7).

9

10